## DAP-X2850, X5744 기본접속 가이드

# 기본 접속 방법

## 공유기 / 방화벽 등의 DHCP 라인에 컴퓨터와 DAP-X2850, 5744 AP 가 설치된 경우.

1. 공유기나 방화벽 설정창에 접속하셔서 DAP-X2850, 5744 AP 가 받아가는 IP를 확인합니 다.

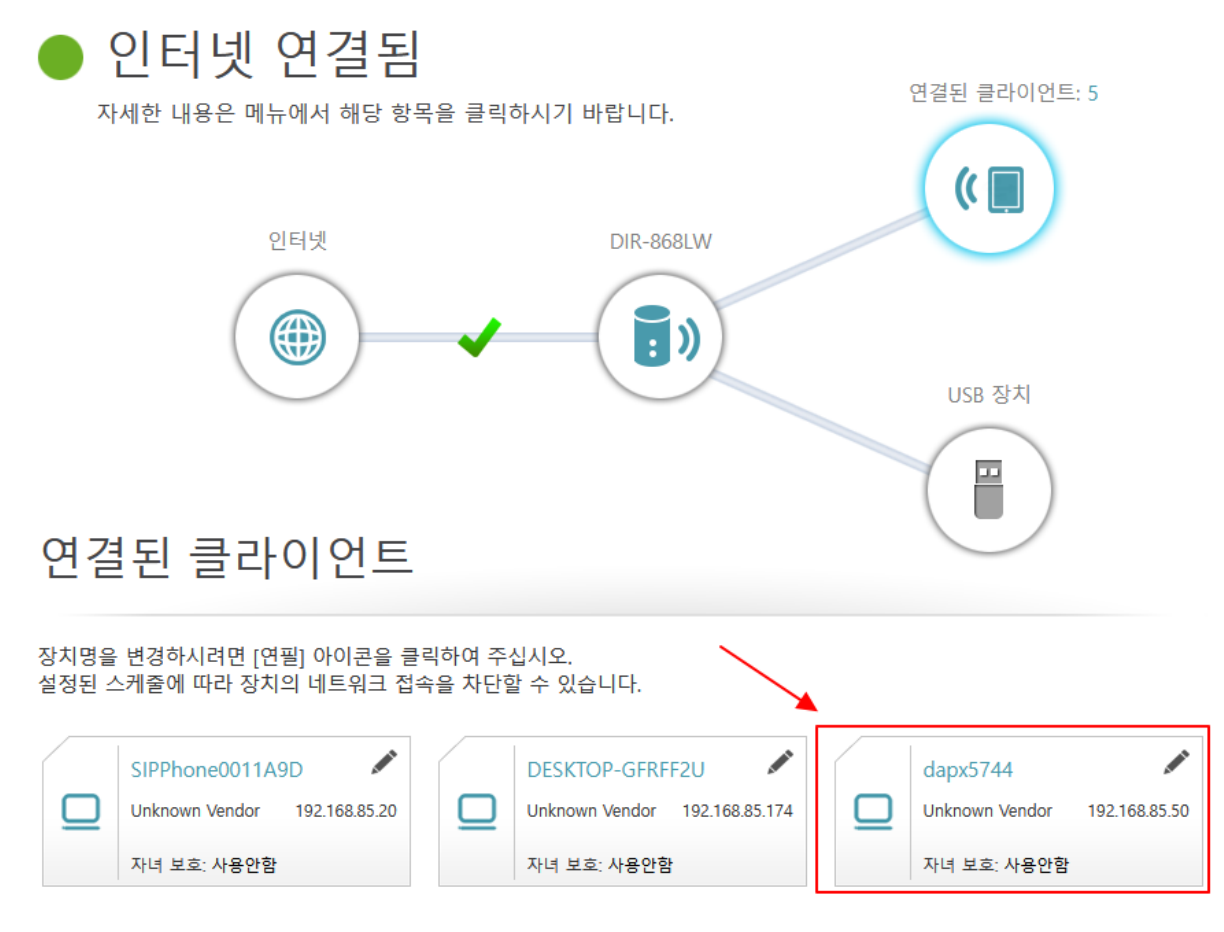

예시로 DIR-868L의 경우 지금처럼 연결된 AP IP 정보를 바로 확인할 수 있습니다.

2. 위에서 확인한 IP 주소로 인터넷 창을 띄운 후 IP주소를 넣고 접속합니다.

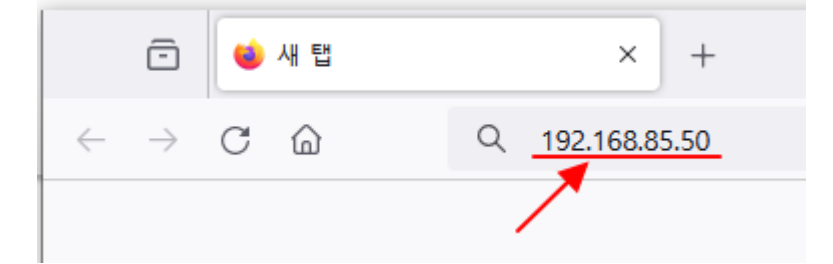

\*여기서 예시로 든 192.168.85.50 IP 주소는 1번 항목에서 확인된 IP주소를 넣은 것입니다.

\*방화벽이나 공유기별로 자동 IP가 다르니 해당 IP확인 후 접속하셔야 합니다.

3. 아래처럼 로그인 화면이 나오면 기본 접속이 성공한 것입니다.

| the Access Point: User Name Password Login |                                                  |
|--------------------------------------------|--------------------------------------------------|
| t                                          | the Access Point:<br>User Name<br>Password Login |

#### PoE 허브를 통해 연결하거나 AP 에 컴퓨터를 바로 연결한 경우.

아래 구성도처럼 PoE 스위치를 통해 연결하거나 전원어뎁터를 AP와 연결, AP와 컴퓨터를 랜 케이 블로 1:1 직결한 경우입니다.

DAP-X5744 연결 구성도

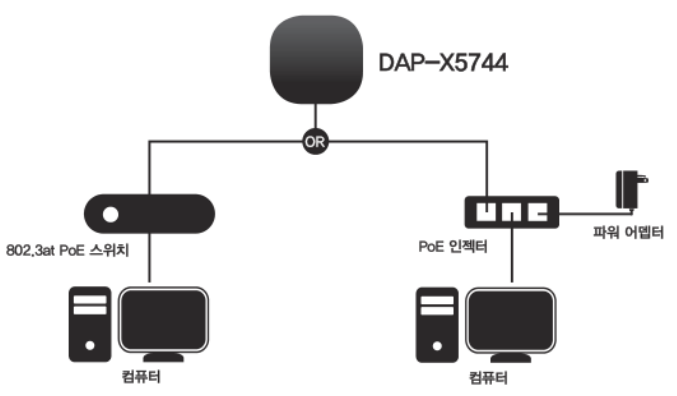

#### 윈도우 10인 경우.

 윈도우 버튼을 누른 후 '네트워크 연결'이라고 글자를 타이핑 합니다. 그럼 세부 메뉴가 뜨는데 여기서 '네트워크 연결 보기' 를 선택합니다.

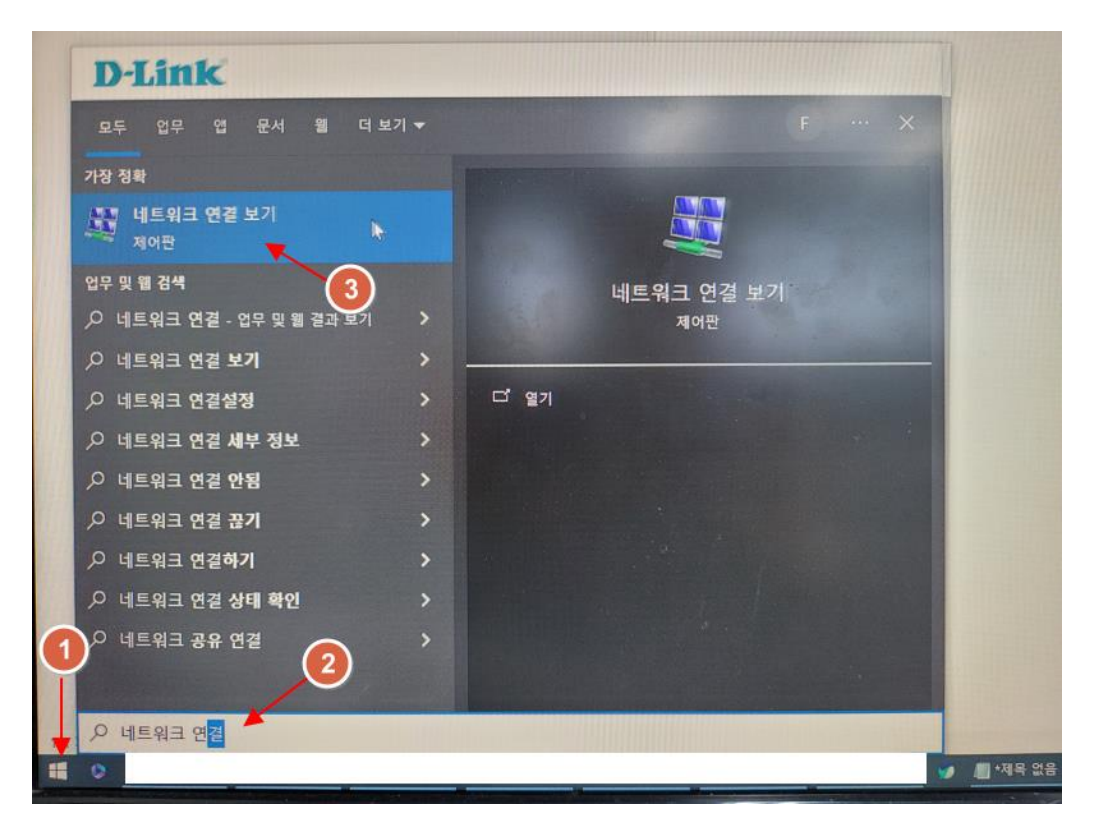

 이더넷 아이콘에서 마우스 오른쪽 버튼을 눌러서 세부 메뉴를 띄운 후 속성으로 들어갑 니다.

| 😰 네트워크 연결                                                                                              | – 🗆 X                                                                                                    |
|----------------------------------------------------------------------------------------------------|----------------------------------------------------------------------------------------------------|
| ← → ✓ ↑ 🔮 ≪ 네트워 > 네트워크 연결 > ✓ ♂ 네트워크 연결 검색                                                             | م                                                                                                    |
| 구성 ▼ 이 네트워크 장치 사용 안 함 이 연결 진단 이 연결 이름 바꾸기 이                                                            | 연결의 상태 보기 🔹 🖫 🔻 🔟 ?                                                                                        |
| Bluetooth 네트워크 연결<br>연결되어 있지 않음<br>Bluetooth Device (Personal Area Vi-Fi<br>RZ616 Wi-Fi 6E 160MHz<br>1 | 이더넷 3<br>♥ 사용 안 함(B)<br>상태(U)<br>진단(I)<br>♥ 연결 브리지(G)<br>바로 가기 만들기(S)<br>♥ 삭제(D)<br>♥ 이름 바꾸기(M)<br>♥ 속성(R) |

 인터넷 프로토콜 버전4 를 더블클릭 한 후, 다음 IP 주소 사용에 체크하고 아래 그림처럼 IP 주소를 설정합니다.

| · 이더넷 3 속성 · · · · · · · · · · · · · · · · · ·                                                    | 인터넷 프로토콜 버전 4(TCP/IPv4) 속성 X                                                                         |
|---------------------------------------------------------------------------------------------------|----------------------------------------------------------------------------------------------------|
| 네트워킹 공유                                                                                           | 일반                                                                                                   |
| 연결에 사용할 장치:<br>🚽 ASIX USB to Gigabit Ethernet Family Adapter                                      | 네트워크가 IP 자동 설정 기능을 지원하면 IP 설정이 자동으로 할당되도록<br>할 수 있습니다. 지원하지 않으면, 네트워크 관리자에게 적절한 IP 설정값을<br>문의해야 합니다. |
| 구성(C)<br>이 연결에 다음 항목 사용(O):                                                                       | <ul> <li>○ 자동으로 IP 주소 받기(0)</li> <li>③ 다음 IP 주소 사용(S):</li> </ul>                                    |
| <ul> <li>✓</li></ul>                                                                              | IP 주소(I): 192 . 168 . 0 . 10                                                                         |
| ☑ 및 Npcap Packet Driver (NPCAP)                                                                   | 서브넷 마스크(U): 255 . 255 . 0                                                                            |
| ☑ 및 QU3 대 및 프개들리 ☑ 및 인터넷 프로토콜 버전 4(TCP/IPv4)                                                      | 기본 게이트웨이(D):                                                                                         |
| □ _ Microsoft 네트워크 어댑터 멀티플렉서 프로토콜<br>☑ _ Microsoft LLDP 프로토콜 드라이버                                 | ○ 자동으로 DNS 서버 주소 받기(B)                                                                               |
|                                                                                                   | ● 다음 DNS 서버 주소 사용(E):                                                                                |
| 설치(N) 제거(U) 속성(R)                                                                                 | 기본 설정 DNS 서버(P):                                                                                     |
| 설명                                                                                                | 보조 DNS 서버(A):                                                                                        |
| Transmission Control Protocol/인터넷 프로토콜입니다. 기본적<br>인 광역 네트워크 프로토콜로, 다양하게 연결된 네트워크에서 통<br>신을 제공합니다. | □끝낼 때 설정 유효성 검사(L) 고급(V)                                                                             |
| 확인 취소                                                                                             | 확인 취소                                                                                                |

다 설정했다면 확인 버튼을 누릅니다.

4. 인터넷 창을 띄운 후 공유기 기본 접속 주소인 192.168.0.50 을 입력하고 접속합니다.

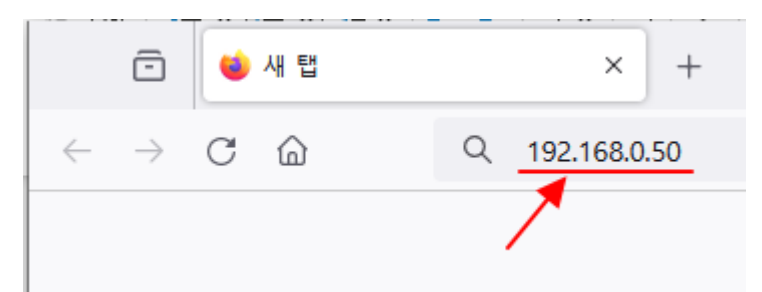

5. 아래처럼 로그인 화면이 나오면 기본 접속 성공입니다.

| ink                        |           | DAP-X |
|----------------------------|-----------|-------|
| LOGIN                      |           |       |
| Login to the Access Point: | User Name |       |
|                            |           |       |

 AP 접속 후 설정을 모두 마치셨다면, 1~3번에서 하셨던 작업을 다시 원상복구 하시기 바 랍니다.

### 윈도우 11 인 경우.

 윈도우 버튼을 누른 후 '네트워크 연결'이라고 글자를 타이핑 합니다. 그럼 세부 메뉴가 뜨는데 여기서 '네트워크 연결 보기' 를 선택합니다.

|    | Q 네트워크 연결              |             |       |            |             |
|----|------------------------|-------------|-------|------------|-------------|
|    | 수 모두 앱 2 앱 설명          | 정 폴더        | 사진    |            |             |
|    | 가장 정확                  |             |       |            |             |
|    | 네트워크 연결 보기<br>제어판      |             |       | 11 A       |             |
|    | 설정                     |             |       | 네트워크 연결 보기 |             |
| 14 | 👳 Wi-Fi 설정             | >           |       | 제이런        |             |
|    | ⑦ VPN 설정               | >           | [] 얻기 |            |             |
|    | 다 이터넷 설정               | >           |       |            |             |
|    | 웹 검색                   |             |       |            |             |
|    | Q 네트워크 연결 - 검색 경과 더 보기 | >           |       |            |             |
|    | Q, 네트워크 연결 보기          | >           |       |            |             |
|    | Q, 네트워크 연결설정           | >           |       |            |             |
| 1  | Q. 네트워크 연결 세부 정보       | >           |       |            |             |
|    | Q. 네트워크 연결 안됨          | ) >         |       |            |             |
|    | Q. 네트워크 연결 끊기          | ,           |       |            |             |
|    | C 24                   | <b>3</b> .7 | - 0   |            | ~ @ @ 7 @ 4 |

2. 이더넷 아이콘에서 마우스 오른쪽 버튼을 눌러서 세부 메뉴를 띄운 후 속성으로 들어갑니다.

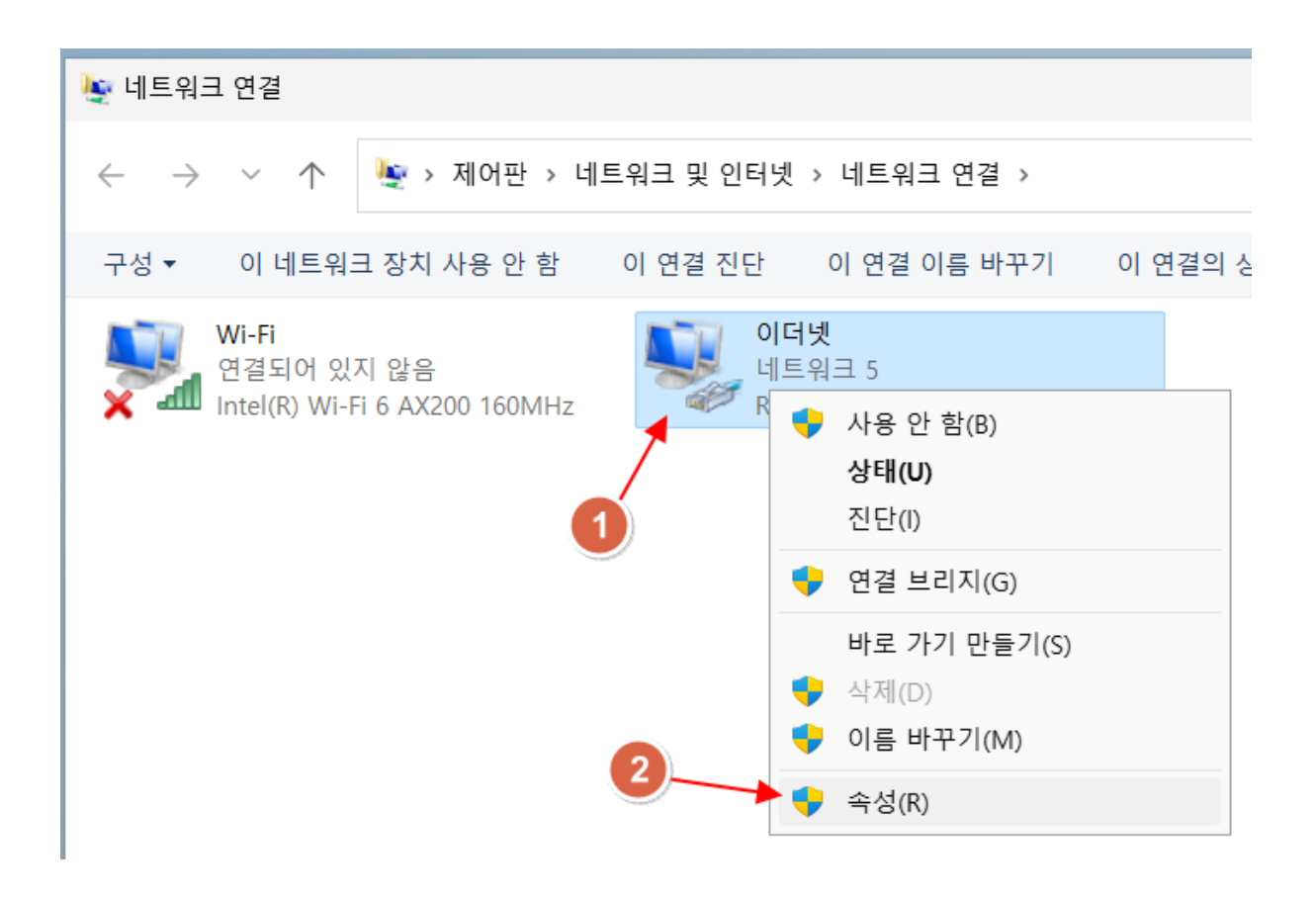

 인터넷 프로토콜 버전 4 를 더블클릭 한 후, 다음 IP 주소 사용에 체크하고 아래 그림처럼 IP 주소를 설정합니다.

| 이더넷 속성                                                                                            | ➤ 인터넷 프로토콜 버전 4(TCP/IPv4) 속성                            |   |
|---------------------------------------------------------------------------------------------------|---------------------------------------------------------|---|
| · 비트워킹 공유                                                                                         | 일반                                                      |   |
| 연결에 사용할 장치:                                                                                       | 네트워크가 IP 자동 설정 기능을 지원하면 IP 설정이 자동으로 할당되도록               |   |
| Realtek PCIe GbE Family Controller                                                                | 할 수 있습니다. 지원하지 않으면, 네트워크 관리자에게 적절한 IP 설정값을<br>문의해야 합니다. |   |
| 구섬(C)                                                                                             | 2 ○ 자동으로 IP 주소 받기(0)                                    |   |
| 이 연결에 다음 항목 사용(O):                                                                                | ▲ O 다음 IP 주소 사용(S):                                     |   |
| ☑ 틀 Microsoft Networks용 클라이언트                                                                     | IP 주소(I): 192 . 168 . 0 . 10                            |   |
| <ul> <li>☑ 및 Cos 패킷 스케줄러</li> </ul>                                                               | 서브넷 마스크(U): 255 . 255 . 0                               |   |
| <ul> <li>☑ 1 인터넷 프로토콜 버전 4(TCP/IPv4)</li> <li>☑ Microsoft 네트워크 어댑터 멀티플렉서 프로토콜</li> </ul>          | 기본 게이트웨이(D):                                            |   |
| <ul> <li>✓ _ Microsoft LLDP 프로토콜 드라이버</li> <li>✓ _ 인터넷 프로토콜 버전 6(TCP/IPv6)</li> </ul>             | ○ 자동으로 DNS 서버 주소 받기(B)                                  |   |
|                                                                                                   | ● 다음 DNS 서버 주소 사용(E):                                   |   |
| 설치(N) 제거(U) 속성(R)                                                                                 | 기본 설정 DNS 서버(P):                                        |   |
| 설명                                                                                                | 보조 DNS 서버(A):                                           |   |
| Transmission Control Protocol/인터넷 프로토콜입니다. 기본적<br>인 광역 네트워크 프로토콜로, 다양하게 연결된 네트워크에서 통<br>신을 제공합니다. | □ 끝낼 때 설정 유효성 검사(L) 고급(V).                              |   |
|                                                                                                   | 확인 취소                                                   | 5 |
| 확인 취소                                                                                             |                                                         |   |

다 설정했다면 확인 버튼을 누릅니다.

4. 인터넷 창을 띄운 후 공유기 기본 접속 주소인 192.168.0.50 을 입력하고 접속합니다.

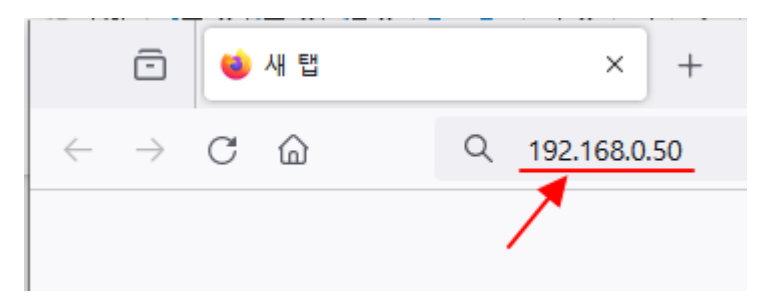

5. 아래처럼 로그인 화면이 나오면 기본 접속 성공입니다.

| DGIN                                              |                                                                  |
|---------------------------------------------------|------------------------------------------------------------------|
| gin to the Access Point: User Name Password Login |                                                                  |
| )<br>g                                            | GIN<br>in to the Access Point:<br>User Name<br>Password<br>Login |

 AP 접속 후 설정을 모두 마치셨다면, 1~3번에서 하셨던 작업을 다시 원상복구 하시기 바 랍니다.